# MICROBOT KIT MICROCONTROLLER ROBOT & EXPERIMENT BOARD

บอร<sup>์</sup>ดทดลองชุดนี้ เป็นบอร<sup>์</sup>ดที่เหมาะสำหรับผู<sup>้</sup>ที่เริ่มต<sup>้</sup>นเรียนรู<sub>เ</sub>้กี่ยวกับการเขียน โปรแกรมควบกุมดวยภาษา C++ โดยผ่านโปรแกรม Arduino เพื่อนำไปสั่งงานหรือ ควบกุมวงจรผ่านบอร<sup>์</sup>ดโดยตรง และยังสามารถเรียนรู<sub>เ</sub>้กี่ยวกับการรับส่งข้อมูลและ การควบกุมแบบไร้สายผ่านระบบ WiFi ได้ นอกจากนั้นยังสามารถนำไปพัฒนาสู่การ สั่งงานผ่านระบบอินเตอร์เน็ตหรือที่เราเรียกว่า Internet of Things หรือ IoT ได้ใน

ที่สุด บอร์คที่ใช้ในการควบคุม ใช้บอร์ค NodeMCU 1.0 ภายในบอร์คมีโมดูล ESP8266 ซึ่งมีใอซีไมโครคอนโทรลเลอร์ขนาค 32 บิท อยู่ภายใน มีหน่วยความจำ แบบแฟลชขนาค 4MB รวมทั้งมีโมดูล WiFi อีกค้วย ทำให้สามารถรับสงข้อมูลหรือ สั่งการควบคุมอุปกรณ์ต่างๆ ไค้ เช่น ควบคุมการทำงานของหุ่นยนต์, ควบคุมการเปิด ปิดของหลอดไฟหรือควบคุมการรคน้ำต้นไม้ เป็นต้น นอกจากนั้นที่ บอร์ค NodeMCU 1.0 ยังมีใอซี CP2102 สำหรับแปลงสัญญาณ USB เป็น UART เพื่อใช้ใน การเชื่อมต่อกับคอมพิวเตอร์สำหรับโหลดโปรแกรมควบคุมที่เราเขียนขึ้น ผู้ใช้สามารถเขียนโปรแกรมควบคุมผ่านโปรแกรม Arduino IDE หรือโปรแกรมภาษา LUA ได้

นอกจากที่ผู้ใช้ได้เรียนรู้เกี่ยวกับการเขียนโปรแกรมควบคุมแล้ว ยังได้เรียนรู้เกี่ยว กับการสร<sup>้</sup>างแอพพลิเคชั่นและเรียนรู้การทำงานของวงจรอิเล็กทรอนิกส*์* 

# <u>ข้อมูลทางด้านเทคนิค</u>

- ใช้แหล่งจ่ายไฟขนาด 5 โวลท์ดีซี

- กินกระแสสูงสุดประมาณ 500 มิลลิแอมป์

- สามารถใช้แอพพลิเกชั่นบนโทรศัพท์มือถือควบคุมวงจรผ่านระบบไวไฟได้

 มี LED จำนวน 6 ควง สำหรับใช้แสดงผล และมีสวิตซ์กดติดปล่อยดับ 3 ตัว (สามารถเลือกการใช้งานผ่านตัวจั้มเปอร์)

- มีตัวโฟโต<sup>้</sup>ทรานซิสเตอร<sup>์</sup> จำนวน 1 ควง

- มีลำโพงบัซเซอร์ไว้ทุดสอบการทำงาน

- สามารถใช้ร่วมกับบอร์ครีเลย์การ์ค MB601 รีเลย์การ์ค 1 ช่อง และ MB602 รีเลย์ การ์ค 6 ช่อง ได้

- ขนาดแผ่นวงจรพิมพ์ของวงจรควบคุม : 2.98 นิ้ว x 3.10 นิ้ว

#### จุ<u>ดต่อคอนเน็คเตอร</u>์

- จุดต่อ CN1 เป็นจุดต่อสำหรับบอร์ด I2C

 จุดต่อ CN2-CN5 เป็นจุดต่อสำหรับอุปกรณ์ที่ใช้ติดต่อสื่อสารแบบ I2C เช่น
OLED, LCD (สำหรับจุดต่อ CN2-CN4 จะเหมือนกัน และจุดต่อ CN5 จะต่างกันกับจุด อื่นๆ)

- จุดต่อ CN6 และ CN7 เป็นจุดต่อสำหรับเซ็นเซอร์วัดอุณหภูมิและความชื้น เช่น DHT11 และ DHT22 เป็นต<sup>ุ้</sup>น

## <u>หน้าที่ของขาต่างๆ และจุดขั้มเปอร์</u>

- ขา D4 และ D0 ทำหน้าที่เป็น OUTPUT โดยใช้ LED เป็นตัวแสดงผูล

 - ขา A0 ทำหน้าที่เป็น INPUT แบบ Analog คอยรับแรงดันที่ได้จากตัวโฟโต้ ทรานซิสเตอร์ โดยมีเกือกม้า VR1 เป็นตัวปรับความไวในการรับแสง

- ขา D5,D6 และ D7 ทำหน้าที่เป็น INPUT หรือ OUTPUT ขึ้นอยู่กับการเลือกที่ ตัวจั้มเปอร์และโปรแกรมที่เขียนลง IC1 NODEMCU V.3

- ขา D8 ทำหน้าที่เป็น OUTPUT โดยสามารถเลือกการแสดงผลเป็น LED หรือ ถำโพงบัชเซอร์ BZ

- ขา D3 ทำหน้าที่รับสัญญาณจากจุดต่อ CN6 และ CN7

- จุดขั้ม JP D5, JP D6, JP D7 และ JP D8 ทำหน้าที่เป็นจุดเลือกการใช้ LED หรือ สวิตซ์กดติดปล่อยดับ

- จุดจั้ม JPB+ ทำหน้าที่เป็นจุดตัดต่อไฟของจุดต่อ CN6 และ CN7

- จุดจั้ม JP BZ ทำหน้าที่เป็นจุดตัดต่อเสียงของลำโพงบัชเซอร ์ BZ

## <u>การทดสอบ</u>

เมื่อประกอบวงจรเสร็จเรียบร<sup>้</sup>อยแล้ว ทำการจั้ม JP D6, JP D7, JP D8 ไปทาง ตำแหน่ง LED และ JP D5 ไปทางตำแหน่ง SW ส่วน JP BZ ให้จั้มไปที่ ON

จากนั้นกดสวิตซ์ SW3 ค้างเอาไว้ แล้วทำการจ่ายไฟขนาด 5 โวลท์ดีซี เข้าวงจร LED1-LED5 จะทำการติดไล่ลำดับกัน โดยทุกๆ การติดของ LED3 จะมีเสียงดังจาก ลำโพงบัซเซอร์ด้วย

# WiFi NODEMCU EXPERIMENTAL BOARD

บอรดทดลอง WiFi NODEMCU

#### CODE MB504

(LEVEL 2

This is an excellent demo board for beginners learning to write control program with C ++ language through the Arduino program. Objective can be used to order or control the circuit directly through the board. And can also learn about wireless data transmission and control via WiFi. In addition, it can eventually lead to the development of the command via the Internet, or as we call the Internet of Things or IoT.

This experimental board uses the NodeMCU 1.0 board as a controller. The board contains an ESP8266 module, which has a 32-bit microcontroller IC, 4MB of flash memory and a WiFi module. Make it possible to send and receive data or command control of devices such as the operation of switch robot control, control on and off the lamp or control watering of plants. In addition, the board NodeMCU 1.0 also has a CP2102 IC for converting USB to UART signals for use in Connecting to the computer for loading the drivers we wrote. User can write control program through Arduino IDE program or LUA language program.

Besides that, users have learned how to write driver programs. Also learned about creating applications, and learn how to operate electronic circuits.

#### Technical data

- Power supply : 5VDC.

- Electric current consumption : 500mA.

- Applications can be used on mobile phones to control the experimental board via Wi-Fi.

- There are 6 LEDs for display and there are 3 switches for control (the user can be select LED or switch via jumper).

- There is 1 photo transistor.

- There are buzzer speakers for testing.

- It can be used together with MB601 relay card 1 channel and MB602 relay card 6 channels.

- IC board dimension : 2.98 in x 3.10 in.

#### Connectors

- CN1 point is the connection point for the I2C board.

- CN2-CN5 points are the connection points for I2C communication devices such as OLED, LCD (For CN2-CN4 points are the same connection but CN5 point is different from other points.).

- CN6 and CN7 points are the connection points for temperature and humidity sensors such as DHT11 and DHT12, etc.

#### Functions of various pins And jumper point

- Pin D4 and D0 act as OUTPUT by using LED as indicator

- Pin A0 acts as an analog input, which receives voltage from the photo transistor, with VR1 as a light sensitivity adjustment.

- Pin D5, D6 and D7 act as INPUT or OUTPUT depending on the Jumper selection and the written program IC1 NODEMCU V.3.

- Pin D8 acts as an OUTPUT, can choose to display as a LED or BZ speaker.

- Pin D3 is responsible for receiving signal from connection points CN6 and CN7.

- Jumper point JP D5, JP D6, JP D7 and JP D8 act as a point to choose the LED or push switch.

- Jumper JPB+ acts as the junction points of the connection points CN6 and CN7.

- Jumper JP BZ serves as the audio editing point for BZ speakers.

#### <u>Testing</u>

When the circuit is finished, connect JP D6, JP D7, JP D8 to LED and JP D5 to SW. Part JP BZ connects to ON.

Then press and hold SW3 switch and supply 5 volt DC power to the circuit. LED1-LED5 will be installed in sequence, with every installation of LED3 will have a sound from the speaker.

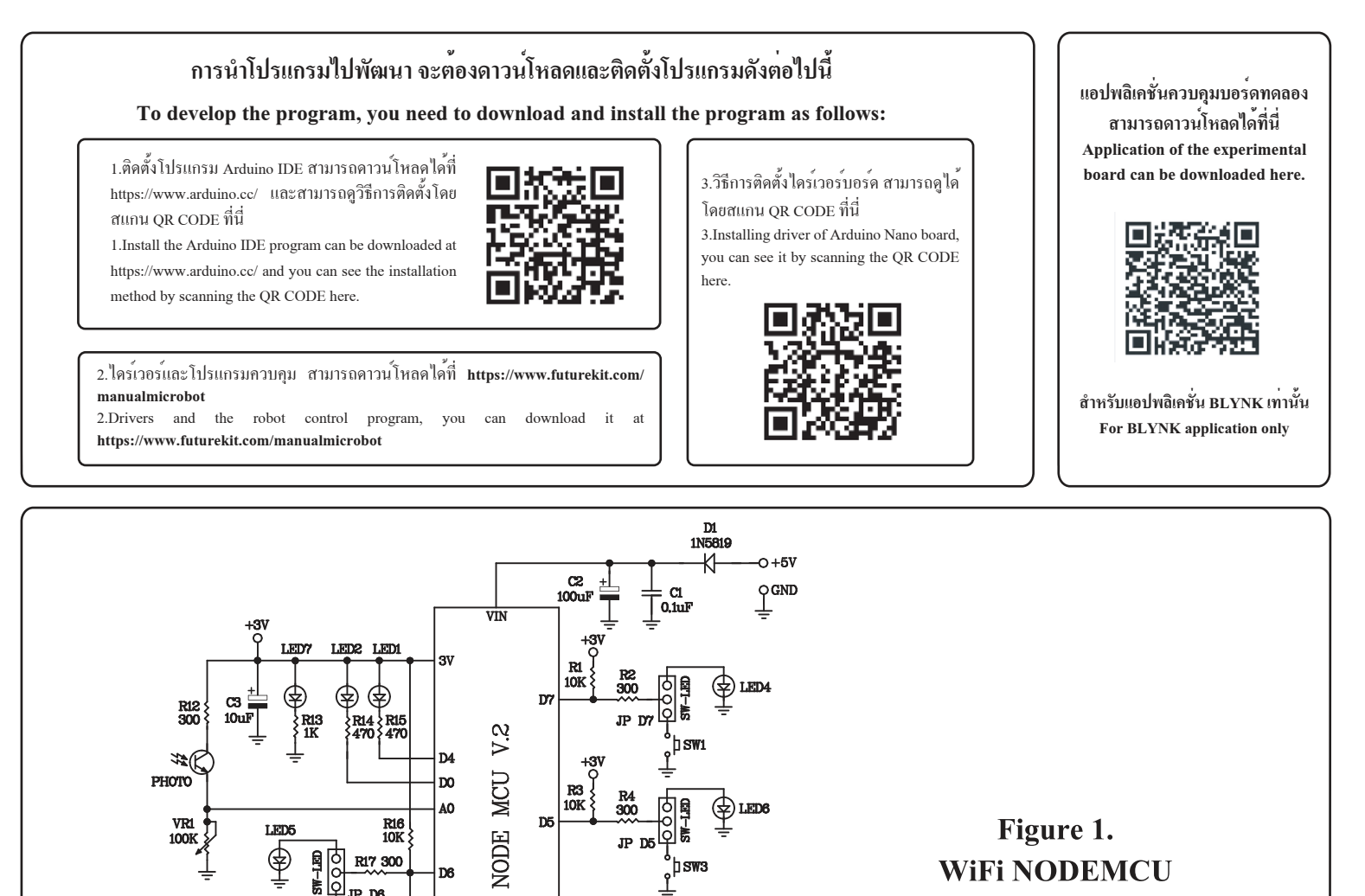

🗘 LED6

LED3

R8 3K

다하

0

+ D3

R9 10

RZ.

TR1 C9013

CN6 <u>୦୦</u> CN7

.............

Figure 1.

WiFi NODEMCU

**Experimental Board Circuit** 

٥

PHOTO

VRI

100K

LED5

٢ SW-LED

CN1

CN2

CN3

CN4

CN5

SW2

Ĝ

DO

A0

D6

DI

DS

<u>I</u>

GND

R16 10K

R17 300

R18 50

R19 1K

R20 50

**Figure 2. Circuit Assembling** 

50

D6

JP D6

R3 10K

15 D2 년 🖉

470

JP BZ 000

ON-OFF

R10 50

R11 5K

JPB

þsw3

٢

JP DB R7 12K

D5

D8

DS

D2 1N5819

+3VC

R6 3K

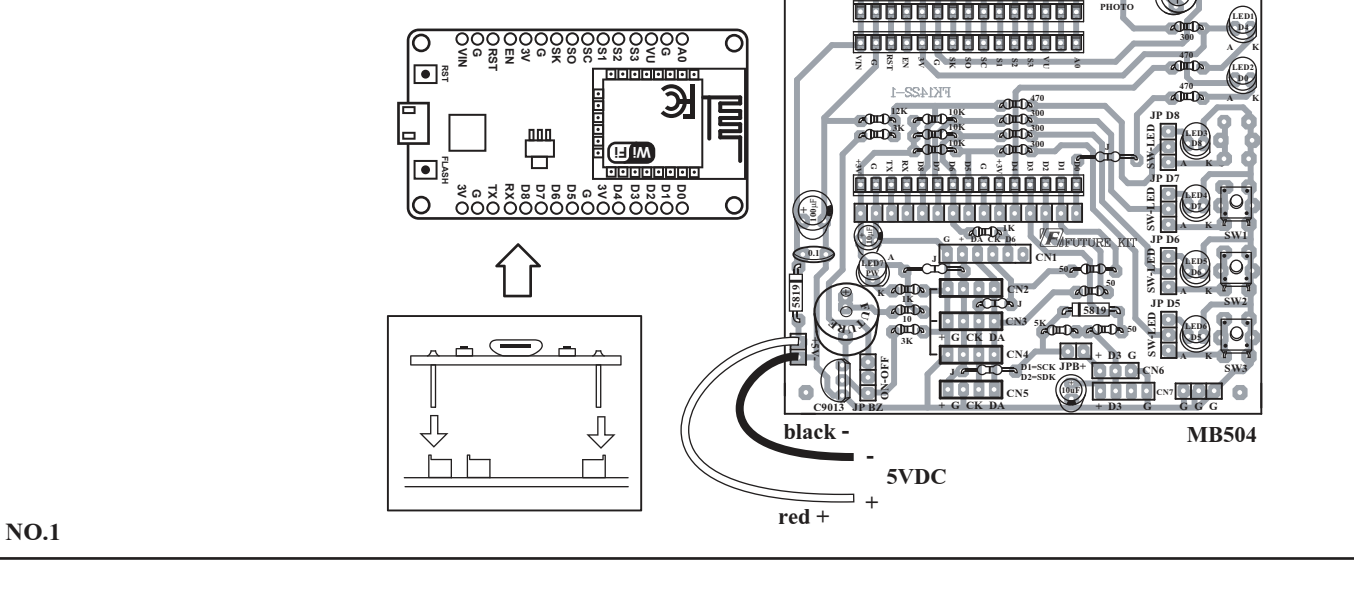